# **Amex recurring - Intégration**

Contenu

Plus d'informations

Présentation du moyen de paiement

Comment configurer votre compte ? Comment proposer ce paiement à vos clients ? Comment réaliser l'intégration dans Payline 1) createWallet 2) NOTIFICATION du retour d'enrollement d'AMEX 3) GetWallet 4) disableWallet 5) doScheduledWalletPayment 6) getPaymentRecord 7) NOTIFICATION du retour du paiement 8) NOTIFICATION d'un retour de status carte résiliée 9) A partir du centre d'admin PAYLINE Comment configurer votre compte ? Comment réaliser des tests ? Les codes de retour Pages associées

# Comment configurer votre compte ?

Vous devez vous rapprocher de votre responsable de compte pour obtenir les informations nécessaires permettant de configurer votre compte sur Monext Online (contrat et le nom de la banque).

Ensuite veuillez adresser une demande à notre équipe support avec les informations, afin qu'ils puissent procéder au paramétrage dans votre compte commerçant du centre administration en indiquant l'identifiant commerçant et le nom de l'alias du numéro de contrat à créer.

Vous devez réaliser des transactions 'pilote' pour valider le bon fonctionnement en production.

Contactez le support Monext Online.

Le code (card\_code) du moyen de paiement est : AMEX-REC BILLING

| Informations                                                                                                    |                       |                                                                                                    |
|----------------------------------------------------------------------------------------------------|-----------------------|----------------------------------------------------------------------------------------------------|
| Contraction Statut                                                                                                  | Libellé               |                                                                                                    |
| Type de moyen de paiement : AMEX-REC BILLING                                                                        | Devise *<br>Euro (978 | )                                                                                                    |
| Point de vente associé : demo.fr                                                                                    |                       |                                                                                                    |
| N° contrat *                                                                                                    | Descriptio            | n                                                                                                    |
|                                                                                                    | <u></u>               |                                                                                                    |
|                                                                                                    |                       |                                                                                                    |
| Configuration acceptation carte                                                                                     |                       |                                                                                                    |
| Configuration acceptation carte<br>Code Banque *<br>11899 (CREDIT MUTUEL)                                           | Acti                  | iver la ré-autorisation                                                                                                    |
| Configuration acceptation carte<br>Code Banque *<br>11899 (CREDIT MUTUEL)<br>N° contrat banque *                    | Acti                  | iver la ré-autorisation<br>iver le rejeu de la transaction                                                                 |
| Configuration acceptation carte Code Banque * 11899 (CREDIT MUTUEL) N° contrat banque * Mode de validation * MANUEL | Acti                  | iver la ré-autorisation<br>iver le rejeu de la transaction<br>fier la mise en opposition de la carte lors de la validation |

## Comment proposer ce paiement à vos clients ?

Une fois le moyen de paiement activé, il est utilisable au travers des fonctions standard Payline en indiquant le contrat du moyen de paiement Contrat\_Number.

Le mode d'intégration est disponible avec l'API WebPayment : services doWebPayment et getWebPaymentDetails.

# Comment réaliser l'intégration dans Payline

### 1) createWallet

- Paramètre : (AMEX\_REC : contrat AMEX , W1 : id wallet )
- Webservice : createWalletRequest
- Code retour : Portefeuille
- Code retour : 02500 le portefeuille est crée sur PAYLINE.
- Vous pourrez le consulter sur le CA de PAYLINE dans la section portefeuille.
- Il aura le status WR : en attente d'une réponse de AMEX (Waiting Response ).

Exemple pour la création du walletid = W1

| 1 | REQUEST                   |                                                                                                    | RESPONSE                 |                                                                                                    |
|---|---------------------------|----------------------------------------------------------------------------------------------------|--------------------------|----------------------------------------------------------------------------------------------------|
|   | version<br>contractNumber | 14<br>AMEX_REC<br>walletId W1<br>lastName LASTNAME_W1                                                                                                    | result                   | code 02500<br>shortMessage Operation Successful<br>longMessage Operation Successful<br>number 37000XXXXX0101 |
|   | wallet                    | email <u>iohndoe@yopmail.com</u><br>comment <u>default</u><br>cardBrand 0                                                                                                    | card<br>extendedCard     | type AMEX-REC BILLING<br>expirationDate 0118<br>country "<br>isCvd "<br>bank "                               |
|   |                           | name Monext<br>street1 260, rue Claude Nicolas Ledoux                                                                                                    | contractNumberWalletList | type AMEX-REC BILLING<br>contractNumberWallet AMEX_REC                                                       |
|   | address                   | cityName Aix-en-Provence Cedex 3<br>zipCode 13593<br>country FR<br>phone 0442000000<br>encryptionKeyId<br>encryptedData<br>number 37000000000101<br>type AMEX-REC BILLING                                                                     |                          |                                                                                                    |
|   | card                      | expirationDate 0118<br>cvx 1234<br>ownerBirthdayDate<br>password<br>cardPresent<br>token<br>legalStatus<br>title<br>lastName                                                                                                    |                          | Т                                                                                                    |
|   | buyer                     | firstName<br>email<br>mobilePhone<br>customerId<br>accountCreateDate<br>accountOrderCount<br>walletId<br>walletDisplayed<br>walletSecured<br>walletCardInd<br>ip<br>legalDocument<br>birthDate<br>fingerprintID<br>deviceFingerprint<br>isBot |                          | 1                                                                                                    |

## 2) NOTIFICATION du retour d'enrollement d' AMEX

• A réception des retours d'enrollement d'AMEX.

• PAYLINE mets à jour le status du wallet à EA (Enrolment Accepted) : Enrôlement Accepté par AMEX.

• PAYLINE notifie le commerçant sur son URL.

Exemple :

https://xxxxxxx?notificationType=Wallet&walletId=W1&type=smartbillEnrollResult&result=Y&resultCode=S xxxxxx= URL de notification du commerçant notificationType=Wallet walletId=**W1** type=smartbillEnrollResult result=Y resultCode=S

- Le commerçant acquitte la notification si réception alors code retour 200.
- Sur réception de l'acquittement , PAYLINE stoppe la notification sur le wallet W1.

## 3) GetWallet

- Paramètre : AMEX\_REC : contrat AMEX , W1 : id wallet
- WS : getWalletRequest
- Code retour : Portefeuille vituel

Exemple pour le wallet W1:

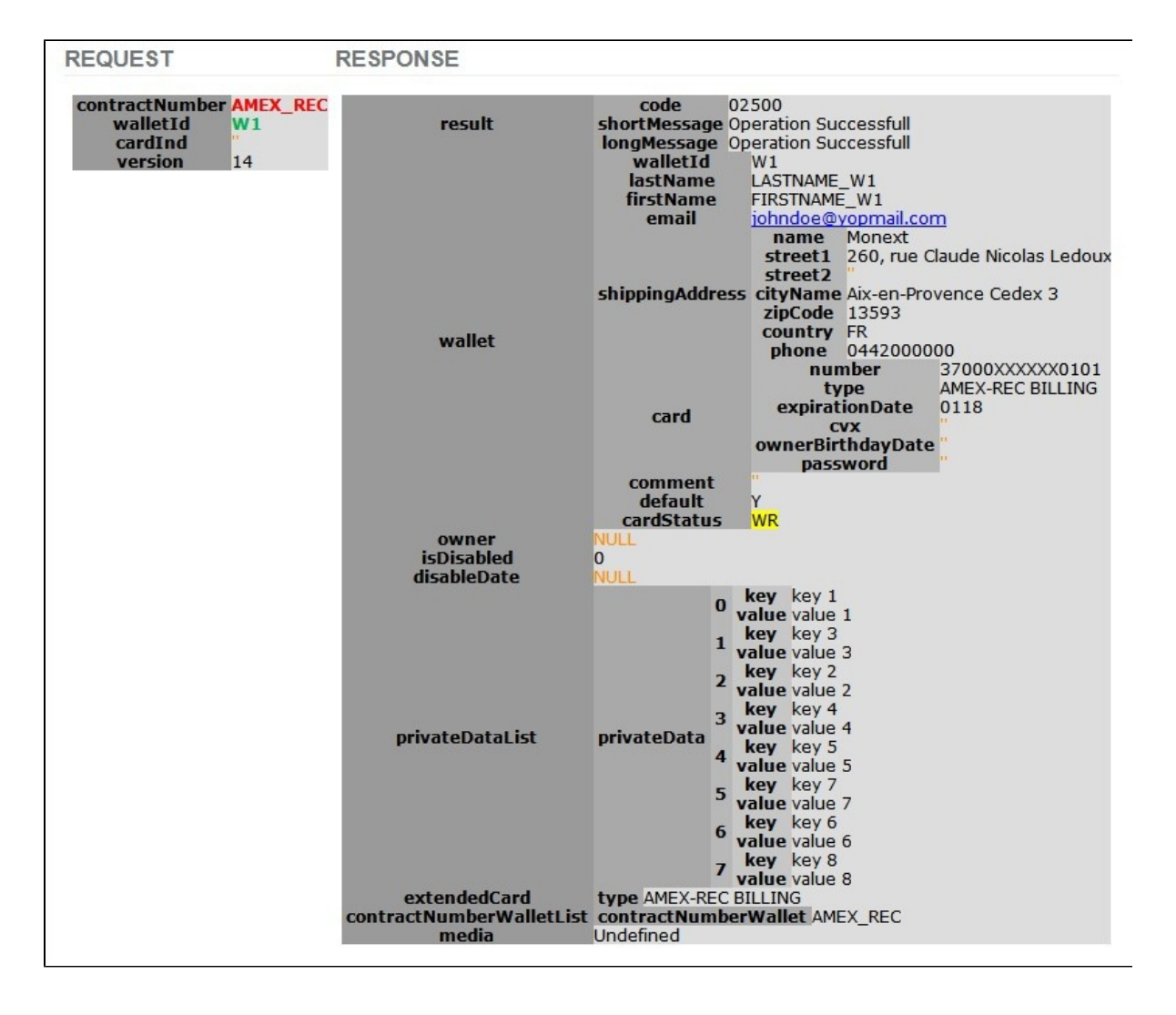

#### Comment gérer son Portefeuille :

Il est possible de modifier un Portefeuille, de mettre à jour les données privées et/ou les données monétiques à l'aide de la fonction « updatewallet », et il est tout à fait possible de désactiver un Portefeuille à l'aide de la fonction « disableWallet », lorsqu'un portefeuille est désactivé, il n'est plus possible d'effectuer des paiements via celui-ci.

#### Information du Portefeuille

A tout moment, il est possible d'utiliser les fonctions suivantes qui vous permettent d'interroger votre Portefeuille :

- « getWallet » cette fonction permet de récupérer les informations qui constituent un portefeuille client ;
- « getPaymentRecord » cette fonction permet de récupérer les informations d'un dossier de paiement récurrent.

### 4) disableWallet

- Paramètre : AMEX\_REC : contrat AMEX , W1 : id wallet
- L'appel doit être suivi d'un getWallet pour voir le changement par exemple.
- Webservice : disableWalletRequest
- Code retour : Portefeuille

REQUEST RESPONSE contractNumber AMEX\_REC 02500 code walletIds 0 W1 result shortMessage Operation Successful cardInd longMessage Operation Successfull

Le status du wallet est à MAN et le flag isdisable est à 1 : désactivation MANuelle

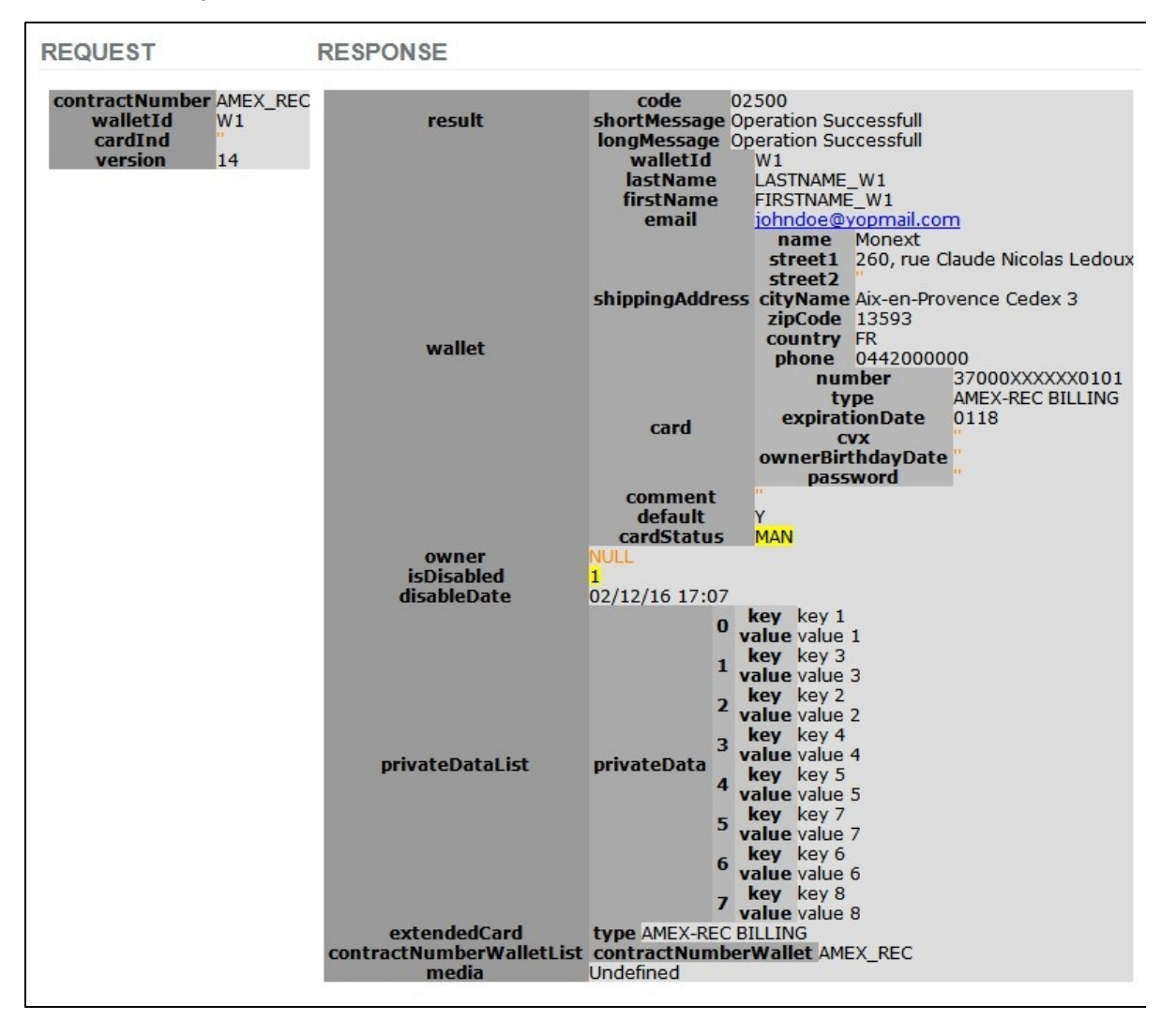

### 5) doScheduledWalletPayment

- Ce service permet d'effectuer un paiement par batch
- Paramètre : (AMEX\_REC : contrat AMEX , W1 : id wallet , ..... )
- WS : doScheduledWalletPaymentRequest
- Code retour : Portefeuille

Exemple de la programmation au 06/12/2016 d'un paiement de 10 € sur le wallet W1 :

• Pas de rejet technique, le paiement est bien programmé ( code retour 02500 ) et un dossier de paiement est créé.

| REQUEST                                       |                                                                                                    |                                                                                            | RESPONSE                  |                                               |                                                         |
|-----------------------------------------------|----------------------------------------------------------------------------------------------------|--------------------------------------------------------------------------------------------|---------------------------|-----------------------------------------------|---------------------------------------------------------|
| version<br>payment                            | 14<br>amount 100<br>currency 978<br>action 101<br>mode CPT<br>differedActionDate<br>contractNumber<br>softDescriptor<br>cardBrand 0 | 0<br>EX_REC                                                                                | result<br>paymentRecordId | code<br>shortMessage<br>longMessage<br>375226 | 02500<br>Operation Successfull<br>Operation Successfull |
| order                                         | ref<br>origin<br>country<br>taxes<br>amount<br>date<br>currency<br>deliveryTime<br>deliveryMode<br>deliveryExpectedDate             | TST_ADL_1<br>1<br>FR<br>50<br>1000<br>02/12/2016 17:53<br>978<br>1<br>4<br>02/12/2016<br>0 |                           |                                               |                                                         |
| walletId<br>cardInd<br>scheduledDate<br>media | w1<br>02/12/2016                                                                                                    | 0                                                                                          |                           |                                               |                                                         |

# 6) getPaymentRecord

- Paramètre : AMEX\_REC : contrat AMEX , 375226 : paymentRecord
  Webservice : doScheduledWalletPaymentRequest
  Code retour : Portefeuille

| REQUEST                                                         | RESPONSE          |                                                                    |                                                                                                    |
|-----------------------------------------------------------------|-------------------|--------------------------------------------------------------------|----------------------------------------------------------------------------------------------------|
| version 14<br>contractNumber AMEX_REC<br>paymentRecordId 375226 | result            | code<br>shortMessage<br>longMessage<br>firstAm<br>amou<br>billipaC | 02500<br>Operation Successfull<br>Operation Successfull<br>ount 1000<br>int 1000                                                                                                    |
|                                                                 | recurring         | billing<br>billing<br>startD<br>endDa<br>newAm                     | Left 1<br>Day null<br>vate 02/12/2016<br>ate "<br>ount NULL<br>cation Date "                                                                                                    |
|                                                                 | icDicabled        | anounceoun                                                         | cationDate                                                                                                    |
|                                                                 | disableDate       | NEILI                                                              |                                                                                                    |
|                                                                 | usablebate        | NOLL                                                               | date 02/12/2016                                                                                                    |
|                                                                 | billingRecordList | billingRecord                                                      | 0 status 0<br>nbTry 0<br>rank 1                                                                                                    |
|                                                                 | privateDataList   | 0<br>1<br>2<br>3<br>privateData 4<br>5<br>6<br>7<br>8              | key key 1<br>value value 1<br>key key 3<br>value value 3<br>key key 2<br>value value 2<br>key key 4<br>value value 2<br>key key 5<br>value value 5<br>key key 7<br>value value 5<br>key key 6<br>value value 6<br>key key 8<br>value value 8<br>key NUM_FACTURE<br>value TEST W1 |
|                                                                 | order             |                                                                    |                                                                                                    |
|                                                                 | walletId          | W1                                                                 |                                                                                                    |

### 7) NOTIFICATION du retour du paiement

- Réception du résultat du paiement.
- PAYLINE mets à jour le dossier de paiement.
- PAYLINE notifie le commerçant sur son URL.

#### Exemple

https://xxxxxxx?notificationType=BILL&paymentRecordId=37xx6 &walletId=W1&transactionId=263xxxxxxx6106&billingRecordDate=20161 121&orderRef=TST\_commercent\_W1&cardIndex=1&billingRecordId=xxxxxxx

paymentMode=CPT xxxxxxx= URL de notification du commerçant notificationType=BILL paymentRecordId=37xx26 walletId=W1 transactionId = 263xxxxxx06

- Les paramètres qui suivent peuvent être différents suivant les types de paiement.
- Le commerçant acquitte la notification si réception : code retour 200.
- Sur réception de l'acquittement , PAYLINE stoppe la notification sur le recordpayment 3xxx6. ٠
- ٠ Pour connaitre le résultat du paiement, le commerçant pourra faire appel au WS vu précédemment getPaymentRecord ou getTransactionDetails

  - getPaymentRecord(AMEX\_REC,3xxx6)
     getTransactionDetails (26xxxxxxxx106)

### 7.a) getPaymentRecord (AMEX\_REC, 37xx26)

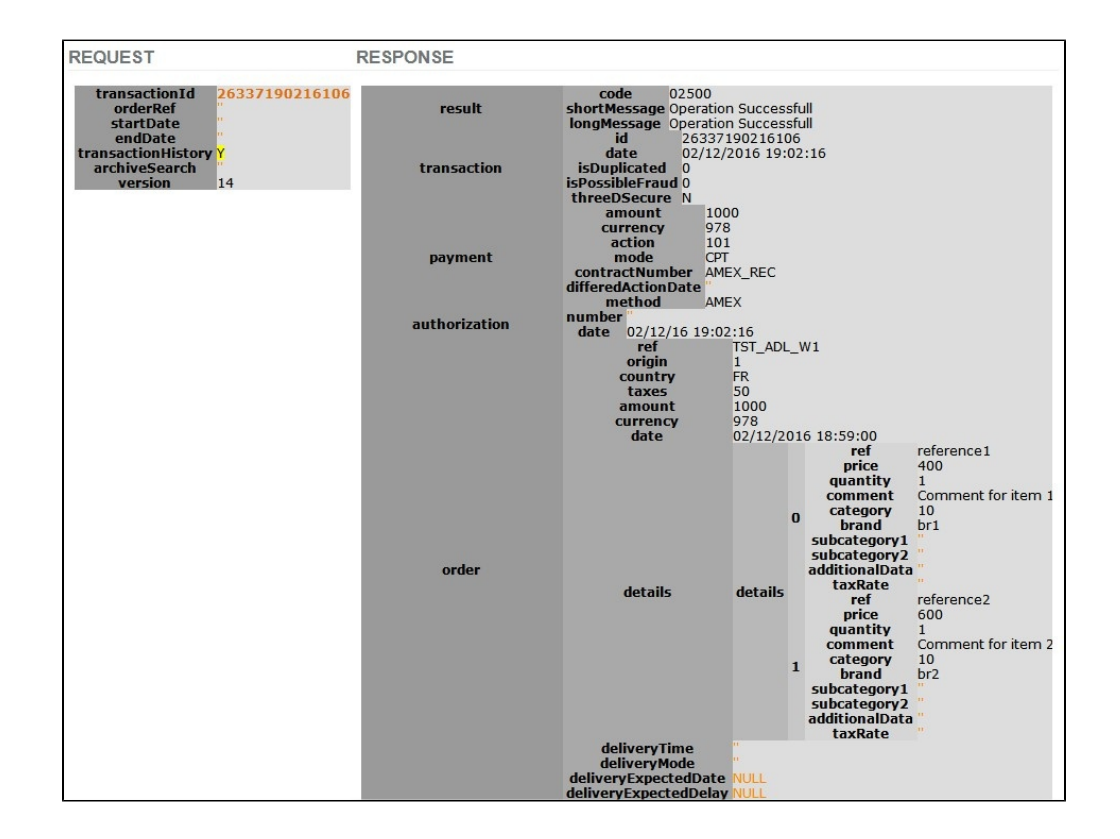

7.b) getTransactionDetails (263xxxxx6106) avec affichage historique

- WS : getTransactionDetailsRequest
- Code retour : Portefeuille

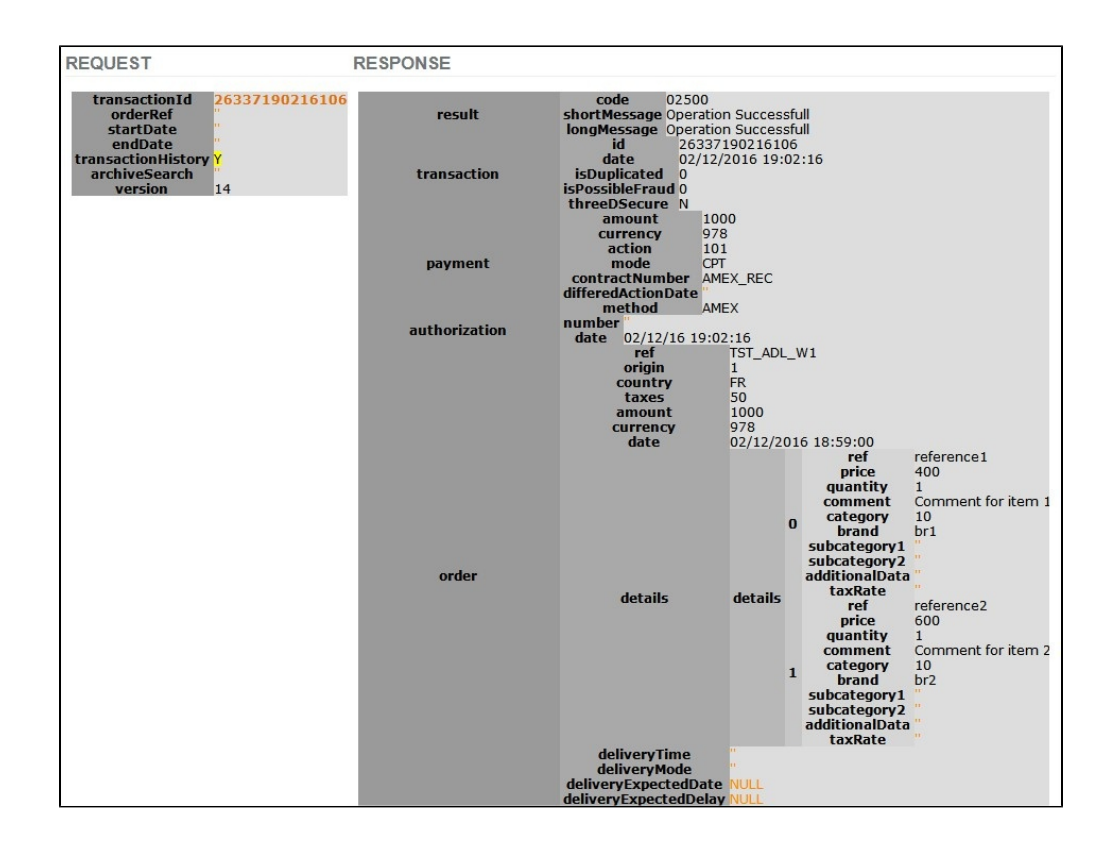

### 8) NOTIFICATION d'un retour de status carte résiliée

• PAYLINE met à jour le status du wallet à CC (Card Cancelled) : carte résiliée.

• Payline notifiie le commerçant sur son URL.

#### Exemple :

https://xxxxxxx?notificationType=Wallet&walletId=W1&type=smartbillCanceledCard&CancellationCode=R999 xxxxxx= URL de notification le commerçant notificationType=Wallet walletId=W1 type=smartbillCanceledCard CancellationCode=R999

- Le commerçant acquitte la notification si réception : code retour 200.
- sur réception de l'acquittement, PAYLINE stoppe la notification sur le wallet W1

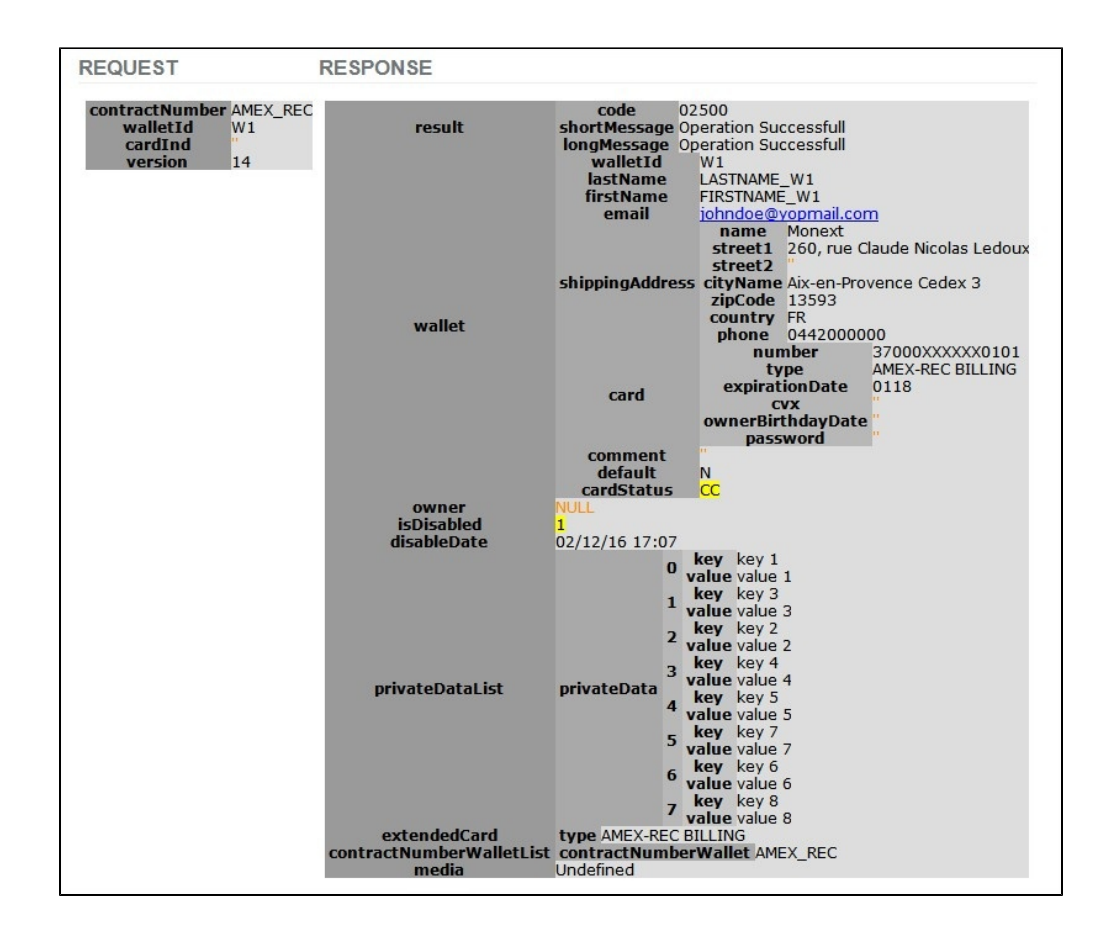

### 9) A partir du centre d'admin PAYLINE

- **a.** Se connecter sur le commerçant
- b. Aller dans le menu Paiement Récurent
- c. Gestion des portefeuilles : Afficher les portefeuilles actifs ; nous retrouvons le wallet crée ce jour W1

| Rappel des critères : | Etat : Actif -Point de vente : Tous |                          |                     |                    |      |
|-----------------------|-------------------------------------|--------------------------|---------------------|--------------------|------|
| N° portefeuille       | Point de vente                      | 0 Nom                    | Date création       | : Nb portefeuilles | t Et |
| 12344BC               | ADL_PARTNER                         | DUB/ICS Sophie           | 17/03/2016 14:37:45 | 1                  | A    |
| 456TTT                | ADL_PARTNER                         | TEST Sophie              | 17/03/2016 15:37:28 | 1                  | A    |
| ID PAR                | ADL_PARTNER                         | RECHE PASCAL             | 15/03/2016 12:20:43 | 1                  | A    |
| ID PAR10              | ADL_PARTNER                         | RECHE PASCAL             | 23/03/2016 15:16:57 | 1                  | A    |
| ID PASCAL             | ADL_PARTNER                         | RECHE PASCAL             | 17/03/2016 14:37:11 | ī                  | A    |
| W1                    | ADL PARTNER                         | LASTNAME_W1 FIRSTNAME_W1 | 02/12/2016 16:55:41 | 1                  | A    |

d. Sélectionner le wallet W1 : il y a 3 dossiers de paiement ( 37xx06 , 37xx16 , 37xx26 )

| Donnees du porteteuille       |           |                          |              |                 |           |                                     |       |                    |   |               |           |                           |
|-------------------------------|-----------|--------------------------|--------------|-----------------|-----------|-------------------------------------|-------|--------------------|---|---------------|-----------|---------------------------|
| Nº por                        | tefeuille | W1                       |              |                 |           |                                     |       |                    |   |               |           |                           |
|                               | Etat      | Actif 🕕 Inactif          |              |                 |           |                                     |       |                    |   |               |           |                           |
| Danning das states            |           |                          |              |                 |           |                                     |       |                    |   |               |           |                           |
| Donnees des cardes            |           |                          |              |                 |           |                                     |       |                    |   |               |           |                           |
| Mdp par défaut                | In        | dex du MDP 💡             | Dat          | e création 🔅    | AMEX-RE   | Type d<br>C BILLING (37000XXXXXX101 | u MDP | 8)                 |   | N° Contrats   | © Etat    | <ul> <li>State</li> </ul> |
| ۲                             | 1         |                          | 02/12/2016 1 | 6:55:41         | carte aya | nt servi à l'enrôlement             |       | -7                 |   | AMEX_REC      | Actif     |                           |
| Doonées de l'acheteur         |           |                          |              |                 |           |                                     |       |                    |   |               |           |                           |
|                               | New       | ACTNAME MIT              |              |                 |           |                                     |       |                    |   |               |           |                           |
|                               | Nom       | EIRSTNAME_W1             |              |                 |           |                                     |       |                    |   |               |           |                           |
|                               | Email     | inhadoe@vonmail.or       |              |                 |           |                                     |       |                    |   |               |           |                           |
| Nom                           | adresse   | Monest                   |              |                 |           |                                     |       |                    |   |               |           |                           |
|                               | Adresse   | 260, rue Claude Nico     | alas Ledoux  |                 |           |                                     |       |                    |   |               |           |                           |
| Adresse complén               | nentaire  |                          |              |                 |           |                                     |       |                    |   |               |           |                           |
| Cod                           | e postal  | 13593                    |              |                 |           |                                     |       |                    |   |               |           |                           |
|                               | Ville     | Aix-en-Provence Ceo      | lex 3        |                 |           |                                     |       |                    |   |               |           |                           |
|                               | Pays      | France                   |              | •               |           |                                     |       |                    |   |               |           |                           |
| Té                            | éphone    | 0442000000               |              |                 |           |                                     |       |                    |   |               |           |                           |
|                               | Mobile    |                          |              |                 |           |                                     |       |                    |   |               |           |                           |
| Comn                          | nentaire  |                          |              |                 |           |                                     |       |                    |   |               |           |                           |
|                               |           |                          |              |                 |           |                                     |       |                    |   |               |           |                           |
|                               |           |                          |              |                 |           |                                     |       |                    |   |               |           |                           |
|                               |           |                          |              |                 |           | 1                                   |       |                    |   |               |           |                           |
| Density de litedaire          |           |                          |              |                 |           |                                     |       |                    |   |               |           |                           |
| Donnees du titulaire          |           |                          |              |                 |           |                                     |       |                    |   |               |           |                           |
| -                             | Prénom    |                          |              |                 |           |                                     |       |                    |   |               |           |                           |
|                               | Nom       |                          |              |                 |           |                                     |       |                    |   |               |           |                           |
|                               | Adresse   |                          |              |                 |           |                                     |       |                    |   |               |           |                           |
| Cod                           | e postal  |                          |              |                 |           |                                     |       |                    |   |               |           |                           |
|                               | Ville     |                          |              |                 |           |                                     |       |                    |   |               |           |                           |
| - 1                           | Pays      | - Choisir un pays -      |              | •               |           |                                     |       |                    |   |               |           |                           |
| Tei<br>Data d'activitation da | ephone    |                          |              |                 |           |                                     |       |                    |   |               |           |                           |
| Date d'emission de            | la carte  | Ex. 0210 pour février 20 | 010          |                 |           |                                     |       |                    |   |               |           |                           |
|                               |           |                          |              |                 |           |                                     |       |                    |   |               |           |                           |
| Liste des dossiers de paien   | nents     |                          |              |                 |           |                                     |       |                    |   |               |           |                           |
| N° dossier de paieme          | ent 🤤     | Montant 1ère             | échéance     | Date 1ère échéa | nce 0     | Montant des échéances               | 0     | Nombre d'échéances | 0 | Périodicité 0 | Référer   | nce de la o               |
| 375206                        |           | 10,00 EUR                |              | 06/12/2016      |           | 10,00 EUR                           |       | 1                  |   | Quotidienne   | TST_ADL_1 |                           |
| 375216                        |           | 10,00 EUR<br>10,00 EUR   |              | 06/12/2016      |           | 10,00 EUR<br>10,00 EUR              |       | 1                  |   | Quotidienne   | TST_W1_1  | 1                         |
| 212460                        |           | 10/00 EUK                |              | 02/12/2010      |           | 10,00 EUN                           |       |                    |   | Angeneune     | ISI_ADC_W |                           |

### e. Sélectionner le dossier 37xx26

| Gestion des dossiers de paie     | ment        |      |           |                 |                             |                       |           |         |  |  |
|----------------------------------|-------------|------|-----------|-----------------|-----------------------------|-----------------------|-----------|---------|--|--|
| Informations du dossier de paier | nent        |      |           | Informations de | ı portefeuille              |                       |           |         |  |  |
| N° dossier de paiement           | 375216      |      |           |                 | Nº du portefeuille          | W1                    |           |         |  |  |
| Montant 1ère échéance            | 10,00 EUR   |      |           |                 | Index du MDP                | 1                     |           |         |  |  |
| Montant des échéances            | 10,00 EUR   |      |           |                 | Point de vente              | ADL_PARTNER           |           |         |  |  |
| Périodicité                      | Quotidienne |      |           |                 | Désactivation le 02/12/2016 |                       |           |         |  |  |
| Date 1ère échéance               | 06/12/2016  |      |           |                 | Nom                         | Nom LASTNAME_W1       |           |         |  |  |
| Jour de l'échéance               |             |      |           |                 | Prénom                      | Prenom FIRSTNAME_W1   |           |         |  |  |
| Nombre d'échéances               | 1           |      |           |                 | Email                       | johndoe@yopmail.com   | m         |         |  |  |
| Référence de la commande         | TST_W1_1    |      |           |                 | Nom adresse                 | Monext                |           |         |  |  |
| Mode de paiement                 | Comptant    |      |           |                 | Adresse                     | 260, rue Claude Nicol | as Ledoux |         |  |  |
| Etat                             | Actif       |      |           | Adress          | e complémentaire            |                       |           |         |  |  |
| Statut                           | En cours    |      |           |                 | Vile                        | Aix-en-Provence Ced   | ex 3      |         |  |  |
|                                  |             |      |           |                 | Code postal                 | 13593                 |           |         |  |  |
| Modifier                         |             |      |           |                 | Téléphone                   | 0442000000            |           |         |  |  |
|                                  |             |      |           |                 | Mobile                      |                       |           |         |  |  |
|                                  |             |      |           |                 | Etat                        | Actif                 |           |         |  |  |
|                                  |             |      |           |                 |                             |                       |           |         |  |  |
|                                  |             |      |           | Modifier        |                             |                       |           |         |  |  |
|                                  |             |      |           |                 |                             |                       |           |         |  |  |
| Echéancier                       |             |      |           |                 |                             |                       |           |         |  |  |
| Bass Ech/ansa                    |             | Data | Maabad    | teltroor        |                             | Nh accole             | Ebab      |         |  |  |
| Kang Echeance                    | 06/12/2     | 016  | 10.00 FUR | Id trains       | 0                           | PID essais            | Actif     | A venir |  |  |
|                                  | 00/12/2     |      |           |                 |                             |                       |           |         |  |  |
|                                  |             |      |           |                 |                             |                       |           |         |  |  |

f. Sélectionner le dossier 375226 : le paiement est à venir , il est programmé au 06/12/2016 alors que le suivant a été effectué et est remisé

| stion des dossiers de paiem        | ent        |           |          |                              |                                |      |    |  |
|------------------------------------|------------|-----------|----------|------------------------------|--------------------------------|------|----|--|
| informations du dossier de paiemer | rt.        |           |          | Informations du portefeuille |                                |      |    |  |
| Nº dossier de paiement 37          | 5226       |           |          | Nº du portefeuille           | W1                             |      |    |  |
| Montant 1ère échéance 10           | ,00 EUR    |           |          | Index du MDP                 | 1                              |      |    |  |
| Montant des échéances 10           | ,00 EUR    |           |          | Point de vente               | ADL_PARTNER                    |      |    |  |
| Périodicité Q                      | otidienne  |           |          | Désactivation le             | 02/12/2016                     |      |    |  |
| Date 1ère échéance 02              | 2/12/2016  |           |          | Nom                          | LASTNAME_W1                    |      |    |  |
| Jour de l'échéance                 |            |           |          | Prénom                       | FIRSTNAME_W1                   |      |    |  |
| Nombre d'échéances 1               |            |           |          | Email                        | johndoe@yopmail.com            |      |    |  |
| Référence de la commande TS        | T_ADL_W1   |           |          | Nom adresse                  | Monext                         |      |    |  |
| Mode de paiement Cr                | omptant    |           |          | Adresse                      | 260, rue Claude Nicolas Ledoux |      |    |  |
| Etat Ar                            | tif        |           |          | Adresse complémentaire       |                                |      |    |  |
| Statut Ef                          | fectué     |           |          | Ville                        | Aix-en-Provence Cedex 3        |      |    |  |
|                                    |            |           |          | Code postal                  | 13593                          |      |    |  |
| Modifier                           |            |           |          | Téléphone                    | 0442000000                     |      |    |  |
|                                    |            |           |          | Mobile                       |                                |      |    |  |
|                                    |            |           |          | Etat                         | Actif                          |      |    |  |
|                                    |            |           |          |                              |                                |      |    |  |
|                                    |            |           |          | Modifier                     |                                |      |    |  |
|                                    |            |           |          |                              |                                |      |    |  |
| Echéancier                         |            |           |          |                              |                                |      |    |  |
| Rang Echéance                      | Date       | Montant   |          | Id trans                     | Nb essais                      | Etat |    |  |
|                                    | 02/12/2016 | 10.00 EUP | 26227400 | 116106                       |                                | 4.44 | De |  |

g. On pourra donc trouver ce paiement dans le menu Transactions de paiement ; récupérer l' ld Trans de l' écran ci-dessus : 263371902 16106 et effectuer une recherche avec l' identifiant de la transaction ,ce qui donne :

| Rappel | des critè | res : | Transac    | tions d'aujourd'hui -ID tr | ansactioncontier | nt 26337190216106 -Tran | sactions acc | eptées -Transactions re | fusées -Carte 3DSec | ure             |   | ľ |
|--------|-----------|-------|------------|----------------------------|------------------|-------------------------|--------------|-------------------------|---------------------|-----------------|---|---|
|        | ID        | ÷     | Ref cmd 🔅  | Date trans 💠               | Montant 0        | Type transaction 🔅      | Retour 0     | MdP 0                   | Point de Vente 🔅    | Donnée porteur  | 1 | D |
| 263371 | 19021610  | 6     | TST_ADL_W1 | 02/12/2016 19:02:16        | 10,00 EUR        | Autorisation+Validation | 02500 🖌      | AMEX-REC BILLING        | ADL_PARTNER         | 370000000000101 | 2 | 5 |

### h. Sélectionner la transaction : 26337190216106

| Détails d'une transac                                                                                                    | tion                                                                                                    |                                                                                 |                  |         |                             |   |                       |                                   |                                                                                                    |                                                                                                    |                                |                  |                 |                                |      |       |
|----------------------------------------------------------------------------------------------------|----------------------------------------------------------------------------------------------------|---------------------------------------------------------------------------------|------------------|---------|-----------------------------|---|-----------------------|-----------------------------------|----------------------------------------------------------------------------------------------------|----------------------------------------------------------------------------------------------------|--------------------------------|------------------|-----------------|--------------------------------|------|-------|
| ETAT                                                                                                    |                                                                                                    |                                                                                 |                  |         |                             | ۲ | CARTE                 |                                   |                                                                                                    |                                                                                                    |                                |                  |                 |                                |      |       |
| Code<br>Mi<br>Code retour SAA/Part                                                                                                    | retour 02500<br>essage Operati<br>tenaire                                                                                                    | on Successfull                                                                  |                  |         |                             |   |                       | Date                              | N° de carte<br>Marques<br>d'expiration<br>CAN                                                               | 37000X<br>AMEX-R<br>0118<br>W1_1                                                                                               | XXXXX010                       | 9 <u>1</u><br>IG |                 |                                |      |       |
| TRANSACTION { AUTOR                                                                                                    | ISATION + VAL                                                                                                    | IDATION }                                                                       |                  |         |                             | ۲ | COMMAND               | DE                                |                                                                                                    |                                                                                                    |                                |                  |                 |                                |      |       |
| ID de la trans<br>Date de la trans<br>Est un de<br>N° d'autori<br>M<br>Ce paiement a été réalis<br>N° du ports<br>N° du dossier de pai | action 263371<br>action 02/12/<br>Jublon Non<br>Isation<br>ontant 10,00 E<br>Site Second<br>ement Compta<br>é par portefeuil<br>ééuille W1<br>ement 375226 | 90216106<br>2016 19:02:16<br>UR<br>ce batch<br>aire (paya2r5<br>ant<br>Ile<br>5 | /payb2r3/p       | ayf2r3) |                             |   | SUIVI DES<br>Conditio | S RÈGLES<br>Rou<br>ons de rout    | Référence<br>Origine<br>Pays<br>Taxes<br>Date<br>Montant<br><b>DE ROUT</b><br>tage réalisé:<br>age activées | <ul> <li>TST_AD</li> <li>1</li> <li>FR</li> <li>0,50 EU</li> <li>02/12/2</li> <li>10,00 E</li> <li>AGE</li> <li>Non</li> </ul> | NL_W1<br>IR<br>2016 18:5<br>UR | 9:00             |                 |                                |      |       |
| Type de pai<br>Périe                                                                                                    | ement CPT<br>odicité Quotidi                                                                                                    | ienne                                                                           |                  |         |                             |   | F                     | Contra<br>Routage ve<br>hement du | t VAD initial<br>rs le contrat<br>3DS vers le                                                               |                                                                                                    |                                |                  |                 |                                |      |       |
| COMMERÇANT                                                                                                    |                                                                                                    |                                                                                 |                  |         |                             |   | Decience              | 0                                 | ontrat VADS                                                                                                 |                                                                                                    |                                |                  |                 |                                |      |       |
| Id Comm                                                                                                    | erçant 256083                                                                                                    | 98731467                                                                        |                  |         |                             |   | DÉTAIL DE             | E LA COM                          | MANDE                                                                                                    |                                                                                                    |                                |                  |                 |                                |      |       |
| Raison S<br>Point de<br>N° de c                                                                                                    | Vente ADL_PA                                                                                                    | rtner<br>NRTNER (12345<br>REC (AMEX_RE                                          | 5678901234<br>C) | 4)      |                             |   | Référen<br>ce         | Qté                               | P. U.                                                                                                    | Désigna<br>tion                                                                                                    | Famille                        | S/Famill<br>e 1  | S/Famill<br>e 2 | Données<br>supplém<br>entaires | Taxe | Marqu |
| PAIEMENTS ASSOCIÉS                                                                                                    |                                                                                                    |                                                                                 |                  |         |                             | 8 | referenc<br>e1        | 1                                 | 4,00<br>EUR                                                                                                 | Comme<br>nt for<br>item 1                                                                                                    | 10                             |                  |                 |                                | 0 %  | br1   |
| Id transaction                                                                                                    | Туре                                                                                                    | Date                                                                            | Montant          | Etat    | Id transaction<br>d'origine |   | referenc              | 1                                 | 6,00                                                                                                    | Comme<br>nt for                                                                                                    | 10                             |                  |                 |                                | 0 %  | br2   |
| 26337190216106                                                                                                    | Autorisation<br>+Validation                                                                                                    | 02/12/2016                                                                      | 10,00<br>FUR     | OK      | 26337190216106              |   | ez                    |                                   | FOR                                                                                                    | item 2                                                                                                    |                                |                  |                 |                                |      |       |

| DONNĖES PRIVĖES  |
|------------------|
| Clé              |
| key 1 va         |
| key 3 va         |
| key 2 va         |
| key 4 va         |
| key 5 va         |
| tey 7 va         |
| ey 6 va          |
| ey 8 va          |
| M_FACTURE        |
| JDSECURE ET GARA |

## Comment configurer votre compte ?

Vous devez vous rapprocher de votre responsable de compte pour obtenir les informations nécessaires permettant de configurer votre compte sur Payline (contrat et le nom de la banque).

Ensuite veuillez adresser un email à notre équipe support avec les informations, afin qu'ils puissent procéder au paramétrage dans votre compte marchand Payline en indiquant l'ID Marchand et le nom de l'alias du contrat partenaire à créer.

Vous devez réaliser des transactions 'pilote' pour valider le bon fonctionnement en production.

#### Contactez le support Monext Online.

| Création d'un nouveau moyen de paieme                                                                   | nt - Etape 2/2                                                                                                    |
|----------------------------------------------------------------------------------------------------|----------------------------------------------------------------------------------------------------|
| Les champs marqués d'un o sont obligatoires.<br>Renseignez iri les informations du contrat nour ce movi | en de naiement                                                                                                    |
| Informations Bancaires Autorisation                                                                     | an de potentiers                                                                                                    |
| Type de moyen de paiement                                                                               | AMEX-REC BILLING                                                                                                    |
| Libellé                                                                                                 |                                                                                                    |
| • N° contrat                                                                                            | $\succ$                                                                                                    |
| • N° contrat banque                                                                                     | $\succ$                                                                                                    |
| Devise                                                                                                  | Euro (978) 🔻                                                                                                    |
| <ul> <li>Montant max autorisé</li> </ul>                                                                |                                                                                                    |
|                                                                                                    | Le montant doit être fourni dans la plus petite unité de la devise choisie. Par exemple, pour 5000 euros, tapez 500000. |
| Mode de validation                                                                                      | MANUEL <b>T</b>                                                                                                    |
| Description                                                                                             |                                                                                                    |
| Statut                                                                                                  | Actif      Inactif                                                                                                    |
| Activer le rejeu de transaction                                                                         |                                                                                                    |
| Collecter le nom du titulaire de la carte<br>bancaire                                                   |                                                                                                    |
| Informations Bancaires Commerçant                                                                       |                                                                                                    |
| • Code banque                                                                                           | <i>▶</i>                                                                                                    |
| • Code guichet                                                                                          | <i>▶</i>                                                                                                    |
| • N° compte                                                                                             | ×                                                                                                    |
| ● Clé rib                                                                                               |                                                                                                    |
|                                                                                                    |                                                                                                    |

# Comment réaliser des tests ?

Il vous faut obtenir une carte de test Amex

## Les codes de retour

Monext Online vous informe du résultat d'un paiement via le ShortMessage, selon le mode d'intégration proposé par le moyen de paiement.

- pour l'API WebPayment avec le service getWebPaymentDetails,
- pour l'API DirectPayment en réponse du service doAuthorization de manière synchrone ou getTransactionDetails en réponse asynchrone.

Les états retournés :

- Le paiement est accepté avec l'état ACCEPTED et le code retour 00000.
  Le paiement est refusé avec l'état REFUSED. Le code varie en fonction du motif de refus (Par exemple : 01xxx pour une raison bancaire ou 04xxx pour une suspicion de fraude).

La gestion des états et des codes retour sont listés ici.

# Pages associées

- Intégration 3D Secure 2 en mode API WebPayment
  Intégration API WebPayment
  PW Intégration Widget
  PW L'API JavaScript
  PW Personnalisation du widget : Balises CSS
  PW Personnalisation du widget : Feuille de style
  PW Personnalisation du widget : Fonction CallBack